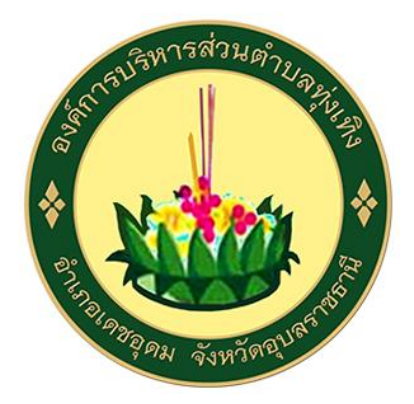

## การใช้งานระบบการให้บริการประชาชน ผ่านระบบอิเล็กทรอนิกส์ (E-Service)

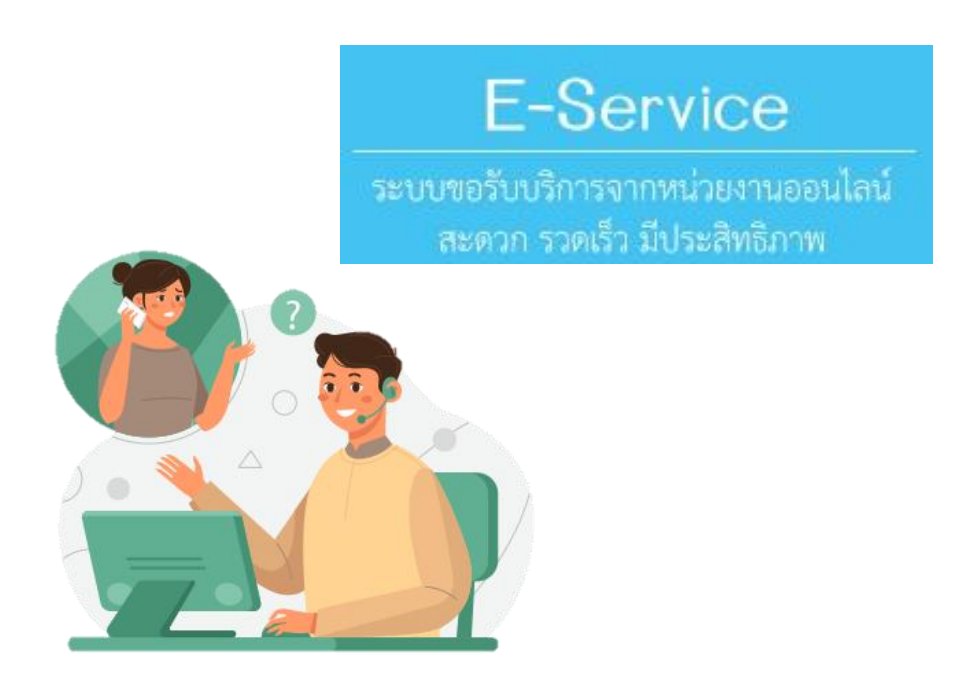

# องค์การบริหารส่วนตำบลทุ่งเทิง อำเภอเดชอุดม จังหวัดอุบลราชธานี

## ขั้นตอนการลงทะเบียนใช้งานระบบ E-Service

เข้าเว็บไซต์ <u>https://thungthoeng.go.th/</u>

แถบเมนู E-Service เลือกช่องทางการเข้าถึงการบริการ ดังนี้

- 🗌 ระบบขอรับบริการออนไลน์
- 🗌 ระบบสายด่วนผู้บริหาร
- 🗌 ระบบประเมินความพึงพอใจ
- 🗌 ระบบรับเรื่องร้องเรียน/ร้องทุกข์
- 🗌 ระบบรับเรื่องร้องเรียนการทุจริต
- 🗌 ระบบรับเรื่องร้องเรียนการบริหารทรัพยากรบุคคล

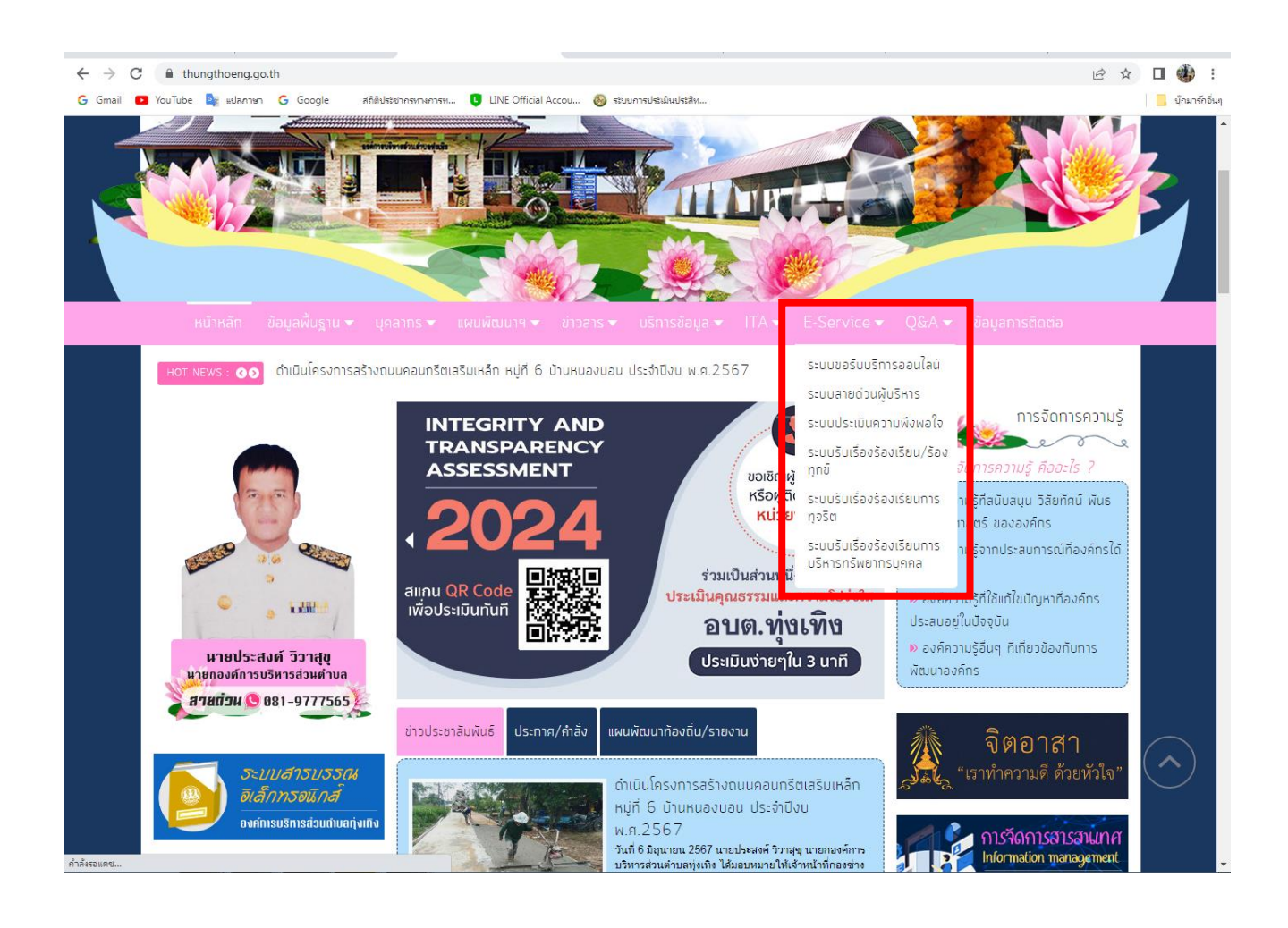

🗌 ระบบขอรับบริการออนไลน์ \*\*\*กรอกข้อมูลให้ครบถ้วน

เมื่อกดส่งแล้ว ระบบจะแจ้งการตอบรับข้อมูลของท่าน กด Continue ถือเป็นอันเสร็จสิ้นกระบวนการ

#### ระบบขอรับบริการออนใลน์

"ระบบขอรับบริการออนไลน์" เป็นการให้บริการออนไลน์ ที่หน่วยได้จัดทำขึ้น เพื่ออำนวยความสะดวก และเพิ่มประสิทธิภาพการบริการของหน่วย ให้แก่ประชาชนใน เขตพื้นที่รับผิดชอบ

ผู้มีความประสงค์จะขอรับบริการ สามารถแจ้งความประสงค์ โดยกรอกข้อมูล รายละเอียดการขอรับบริการของท่าน ลงในแบบฟอร์มการขอรับบริการออนไลน์ มีขึ้น ตอน ดังนี้

 คลิกเมนู e-Service แล้วเลือกเมนู ระบบการขอรับบริการออนไลน์ เพื่อเข้าสู่หน้า แบบฟอร์มการขอรับบริการออนไลน์ ทำการกรอกข้อมูลของท่าน ให้ถูกต้อง ครบ ถัวน แล้วคลิกปุ่ม "ส่ง"

 เจ้าหน้าที่จะได้รับข้อความ แจ้งเตือนทางโทรศัพท์ทันที และทำการตรวจสอบ ข้อมูล รายละเอียด ผ่านระบบ Webmail ของหน่วยงาน พร้อมกับดำเนินการปรั้น แบบขอรับบริการออนไลน์ เสนอผู้บริหาร พิจารณา อนุมัติ/ไม่อนุมัติ

 มือผู้บริหารได้พิจารณาแล้ว เจ้าหน้าที่จะแจ้งผลการพิจารณา ให้ท่านทราบ ผ่านช่องทางการติดต่อ ตามที่ท่านระบุ โดยเร็ว พร้อมดำเนินการในส่วนที่เกี่ยวข้องต่อ ไป

| ชื่อ-สกุล (*)       |                                                                                                    |   |
|---------------------|----------------------------------------------------------------------------------------------------|---|
| หมายเลขบัตร         |                                                                                                    |   |
| ประชาชน (*)         |                                                                                                    |   |
| หมายเลชโทรศัพท์ (*) |                                                                                                    |   |
|                     | ( เช่น 081-6778999 หรือ 045-344552 )                                                                                  |   |
| อีเมล               | [                                                                                                    |   |
| เรื่อง (*)          | กรุณาเลือกปริการ                                                                                                    | ~ |
| รายละเอียด (*)      |                                                                                                    |   |
|                     |                                                                                                    |   |
|                     |                                                                                                    | 1 |
| แนบไฟล์             | ี เลือกไฟล์ ไม่ได้เลือกไฟล์ใด<br>(แบบไฟอ์อุปอาพาห์อ ไฟอ์ตอสาร inc. poo. odf. doo. do. pot และ sic ขุยวอไม่เว็บ 2 Mb ) |   |
|                     | ( use that on the that one is .jpgpngpor, .ooc, .xis, .ppt use .zip set in usine 5 mb )                               |   |
| นี่คือ ? (*)        | 2 h q พ   รีแทรช                                                                                                    |   |
|                     | กรุณาพิมพ์สิ่งที่ท่านเห็นใส่ในช่องว่าง!!!                                                                             |   |
|                     | ส่ง คืนคำ                                                                                                    |   |

#### 🗌 ระบบสายค่วนผู้บริหาร

#### ระบบสายด่วนผู้บริหาร

ระบบสายด่วนผู้บริหาร เพื่อเป็นช่องทางการรับแจ้งข้อมูล ข่าวสาร ปัญหาความเดือดร้อน จากประชาชน หรือส่งข้อมูลของท่านผ่านทาง Email : saraban@thungthoeng.go.th เพื่อเจ้าหน้าที่นำเรื่องเสนอผู้บริหารพิจารณาโดยเร็ว

| ชื่อ-สกุล (*)          |                                                                                                    |
|------------------------|----------------------------------------------------------------------------------------------------|
| หมายเลขโทรศัพท์ (*)    |                                                                                                    |
|                        | ( เช่น 061-6778999 หรือ 045-344552 )                                                                                                    |
| <mark>อีเมล (*)</mark> |                                                                                                    |
| รายละเอียด (*)         |                                                                                                    |
| แนบไฟล์                | เลือกไฟล์ ไม่ได้เลือกไฟล์ได                                                                                                    |
| นี่คือ ? (*)           | (แนบไฟล์รูปภาพ หรือ ไฟล์เอกสาร .jpg, .png, .pdf, .doc, .xls, .ppt และ .zip ขนาดไม่เกิน 3 Mb )<br>2 ใน โห้ง<br>รีเฟรซ<br>กรุณาพิมพ์สิ่งที่ท่านเห็นใส่ในช่องว่าง!!!<br>ส่ง โค้นค่า |

#### ระบบประเมินความพึงพอใจ

#### ระบบสำรวจความพึงพอใจการให้บริการ

"ระบบการประเมินความพิเตอใน" จัดกำรั้นโดยมีวัดรุประสงค์เพื่อประมันความที่งาอใจของผู้ใช้ปริการของหน่วยงาน ผลการประมันและข้อเสนอเนะที่ได้จาก แนะสอบถามนึ่งอยูกนำไปประมวลผลในภาพรวม และนำผลไปใช้ในการปรับปรุงกรได้ปริการ ให้มีประสิทธิภาพมากยังขึ้นคอไป

ระดับการคะแนนความที่เพอใจของทาน 5 = มากที่สุด, 4 = มาก, 3 = ปานกลาง, 2 = มีอย, 1 ม้อยที่สุด, NA = ไม่ประสงค์ให้ป้อยูล

จึงขอความร่วมมีอจากผู้มารับบริการทุกท่าน โปรดให้ความอนุเคราะห์ ในการคอบแบบต่อบถาม ดังกต่าวนี้ จะขอบคุณอิง

| ພາຍເສຍໂກອກັນກໍ (*)             |                                                                                            |     |     |     |     |     |        |
|--------------------------------|--------------------------------------------------------------------------------------------|-----|-----|-----|-----|-----|--------|
|                                | ( vsv. 051-6778999 v4a 046-344552 )                                                        |     |     |     |     |     |        |
| 2018                           |                                                                                            |     |     |     |     |     |        |
| 1. ด้านกระบวน                  | การเข้นตอนการให้บริการ                                                                     |     |     |     |     |     |        |
| 1.1 ชั้นตอน                    | การให้บริการไม่ปุ่งมากขับช่อน และมีความต่องด้ว                                             | 0 5 | 0.4 | 03  | 02  | 01  | * NA   |
| נפערנא 1.2                     | ดเร็วในการให้ปริการ                                                                        | 05  | 04  | 03  | 0 2 | 01  | . NA   |
| 1.3 ความชัง                    | ขอนในการอธิบาย ซึ่งอง และแนะนำชั้นคอนในการให้ปริการ                                        | 05  | 04  | 03  | 0 2 | 01  | . NA   |
| 1.4 ความเป็<br>การเว่าเป็น     | นธรรมของขึ้นคอน วิธีการให้บริการ (เรียงตามสำคับกอนหลังปี ความเสมอ<br>แล้วป                 | 05  | 04  | 03  | 02  | 01  | · NA   |
| 1.5 ความสะ                     |                                                                                            | 05  | 0.4 | 03  | 02  | 01  | · NA   |
| 1.6 1606118                    | กาการให้ปริการมีความเหมาะสมคระต่อความต้องการของ ผู้รับปริการ                               | 05  | 04  | 03  | 02  | 01  | . NA   |
| 2. ด้านเจ้าหน้า                | ที่/บุคลากรผู้ให้บริการ                                                                    |     |     |     |     |     |        |
| 2.1 ความสร<br>ส)               | าาง ที่ริยามารยากรองเจ้าหน้าที่ผู้ให้บริการ (เป็นมีคร / มีรอบนิ้มเสียยาคับ                 | 05  | 0.4 | 03  | 0 2 | 01  | NA     |
| 2.2 ความเห<br>(แห่งกามสัก      | มายสัมในการแห่งกาม บุคลิก ลักษณะกำหางของเจ้าหน้าที่ผู้ให้บริการ<br>การ (สิมบริณ)           | 0 5 | 04  | 03  | 02  | 01  | NA     |
| 2.3 ความเอ<br>หน้าที่          | าไลได้ กระก็สร้อรับ มีความเกินใจ และความหรือมในการให้บริการของเจ้า                         | 0 5 | 04  | 03  | 02  | 01  | NA     |
| 2.4 เจ้าหน้า<br>ชื่อสุเดีย ให้ | ที่มีความรู้ ความสามารถในการให้บริการ เช่น การคอบร้อชักถาม ชี้แจง<br>ทำแนะนำให้เป็นอย่างที | 0 5 | 04  | 03  | 02  | 01  | * NA   |
| 2.5 เจ้าหม้า                   | ທີ່ໄດ້ປະການສ່ວງຈີນປະການເຊັ່ວນທີ່ມາການ ໂດຍໃນເລືອກປ່ຽນທີ                                     | 05  | 04  | 0.3 | 02  | 01  | N/A    |
| 2.6 ความซึ่ง<br>ชอบ หลุศ       | งสัดย์สุขริดในการปฏิปัติหน้าที่ เช่น ไม่รับสันบน ไม่หา ประโยชน์ในการมี                     | 0 5 | 04  | 03  | 02  | 01  | * NA   |
| 3. ด้านสิ่งฮ่านว               | ยความสะดวก                                                                                 |     |     |     |     |     |        |
| 3.1 ฮอานที่ร่                  | สิ่งของหน่วยงาน สะควกในการเสินงางมารับบริการ                                               | 05  | 04  | 0.3 | 02  | 01  | . NA   |
| 3.2 ความเพี<br>สาธารณะ ที่     | มงพอของสิ่งอำนวนความสงควก เช่น ที่จอดรถ ห้องน้ำ โทรศัพท์<br>นังคอมรับบริการ                | 0 5 | 04  | 03  | 02  | 01  | * NA   |
| 3.3 ความส <sub>ั</sub> ช       | อาครองสถานที่ให้บริการโดยรวม                                                               | 0 5 | 04  | 03  | 02  | 01  | . NA   |
| 3.4 "wonusf                    | ใบเพล" ของอุปกรณ์ / เครื่องมือในการให้ปริการ                                               | 0 5 | 04  | 0.3 | 02  | 01  | . NA   |
| 3.5 "ejourn                    | หแรงความพันสมัย" ของอุปกรณ์ / เครื่อเมือ                                                   | 0 5 | 04  | 03  | 02  | 0.1 | . NA   |
| 3.6 การจัดส                    | ใถ้วนที่ปละอุปกรณ์ความเป็นระเบียบ สะตวกต่อการสิตต่อใช้ปลิการ                               | 0 5 | 04  | 03  | 02  | 0.1 | · NA   |
| 3.7 Xinu 6                     | อความขอกจุดบริการ / ย้านประชาสัมภันธ์ มีความชัดเจนของเข้าใจง่าย                            | 0 5 | 04  | 03  | 02  | 01  | · NA   |
| 3.8 ความพร                     | ประสงสีอประชาสัมพันธ์ / ดูมือและเอกสารให้ความรู                                            | 05  | 04  | 03  | 02  | 0.1 | NA     |
| 4. ความพึ่งพอใ                 | ใจต่อผลของการให้บริการ                                                                     |     |     |     |     |     |        |
| 4.1 ได้รับบร                   | การครองกับความต้องการ                                                                      | 0.5 | 0.4 | 03  | 02  | 01  | . NA   |
| 4.2 ได้รับบริ                  | หารที่ดุ่มค่า ดุ่มประโยชน์                                                                 | 0 5 | 04  | 03  | 02  | 0.1 | . NA   |
| 4.3 ความที่ง                   | เพลใจโดแตาพรามที่ได้รับจากการบริการของหน่วยงาน                                             | 0 5 | 04  | 03  | 02  | 01  | INA NA |
| 5. ข้อเสนอแนะ                  | (ຄຳນຶ)                                                                                     |     |     |     |     |     |        |
| สอเสนอแนะ                      |                                                                                            |     |     |     |     | _   |        |

### 🗌 ระบบรับเรื่องร้องเรียน/ร้องทุกข์

## ระบบรับเรื่องร้องเรียน/ร้องทุกข์

"<mark>ระบบรับเรื่องร้องเรียน/ร้องทุกข์</mark>" ช่องทางการร้องเรียน/ร้องทุกข์ เกี่ยวกับการปัญหาความเคือดร้อน ของประชาชนในพื้นที่รับผิดชอบ

| ชื่อ-สกุล (*)       |                                                                                                |
|---------------------|------------------------------------------------------------------------------------------------|
| หมายเลขบัตร         |                                                                                                |
| ประชาชน (*)         |                                                                                                |
| หมายเลขโทรศัพท์ (*) |                                                                                                |
|                     | ( เช่น 061-6778999 หรือ 045-344552 )                                                           |
| ວິເມລ (*)           |                                                                                                |
| รายละเอียด (*)      |                                                                                                |
|                     |                                                                                                |
|                     |                                                                                                |
|                     |                                                                                                |
|                     |                                                                                                |
|                     |                                                                                                |
| แนบไฟล์             | เลือกไฟล์ ไม่ได้เลือกไฟล์ใด                                                                    |
|                     | ( แนบไฟล์รูปภาพ หรือ ไฟล์เอกสาร .jpg, .png, .pdf, .doc, .xls, .ppt และ .zip ขนาดไม่เกิน 3 Mb ) |
| นี่คือ ? (*)        | xufb                                                                                           |
|                     | รีเฟรช                                                                                         |
|                     | กรุณาพิมพ์สิ่งที่ท่านเห็นใส่ในช่องว่าง!!!                                                      |
|                     | สง คืนคำ                                                                                       |

### 🗌 ระบบรับเรื่องร้องเรียนการทุจริต

## ระบบรับเรื่องร้องเรียนการทุจริต

#### "ระบบรับเรื่องร้องเรียนการทุจริต" ช่องทางการร้องเรียนเกี่ยวกับการทุจริต ประพฤติมิชอบ ในหน่วยงาน

| ชื่อ-สกุล <mark>(</mark> *) |                                                                                                    |
|-----------------------------|----------------------------------------------------------------------------------------------------|
| หมายเลขบัตร<br>ประชาชน (*)  |                                                                                                    |
| หมายเลขโทรศัพท์ (*)         |                                                                                                    |
|                             | ( เช่น 061-6778999 หรือ 045-344552 )                                                                                             |
| ວັເນລ (*)                   |                                                                                                    |
| รายละเอียด (*)              |                                                                                                    |
|                             |                                                                                                    |
| <mark>แนบไฟล์</mark>        | ี เลือกไฟล์ _ไม่ได้เลือกไฟล์ใด<br>( แนบไฟล์รูปภาพ หรือ ไฟล์เอกสาร .jpg, .png, .pdf, .doc, .xls, .ppt และ .zip ขนาดไม่เกิน 3 Mb ) |
| นีคือ ? (*)                 | Z X z O<br>รีเฟรซ<br>กรณาพิมพ์สิ่งที่ท่านเห็นใส่ในช่องว่าง!!!                                                                    |
|                             | ส่ง คืนสา                                                                                                    |

## ระบบรับเรื่องร้องเรียนการบริหารทรัพยากรบุคคล

#### "ระบบรับเรื่องร้องเรียนการบริหารทรัพยากรบุคคล" ช่องทางการร้องเรียน เกี่ยวกับการบริหารทรัพยากรบุคคล ของหน่วยงาน

| ชื่อ-สกุล (*)                      |                                                                                                |
|------------------------------------|------------------------------------------------------------------------------------------------|
| หมายเลขบัตร                        |                                                                                                |
| ประชาชน (*)                        |                                                                                                |
| หมาย <mark>เ</mark> ลขโทรศัพท์ (*) |                                                                                                |
|                                    | ( เช่น 061-6778999 หรือ 045-344552 )                                                           |
| อีเมล (*)                          |                                                                                                |
| รายละเอียด (*)                     |                                                                                                |
|                                    |                                                                                                |
|                                    |                                                                                                |
|                                    |                                                                                                |
|                                    |                                                                                                |
|                                    |                                                                                                |
|                                    |                                                                                                |
| แนบไฟล์                            | เลือกไฟล์ ไม่ได้เลือกไฟล์ใด                                                                    |
|                                    | ( แนบไฟล์รูปภาพ หรือ ไฟล์เอกสาร .jpg, .png, .pdf, .doc, .xls, .ppt และ .zip ขนาดไม่เกิน 3 Mb ) |
| นีคือ ? <mark>(</mark> *)          | phch                                                                                           |
|                                    | รีเฟรช                                                                                         |
|                                    | กรุณาพิมพ์สิ่งที่ท่านเห็นใสในช่องว่าง!!!                                                       |
|                                    | สง คืนผ่า                                                                                      |